#### 1. Create a instance server on console of AWS

1.1 Go to console link of AWS

https://console.aws.amazon.com/ec2/v2/home?region=ap-northeast-1

1.2 Click Running Instance

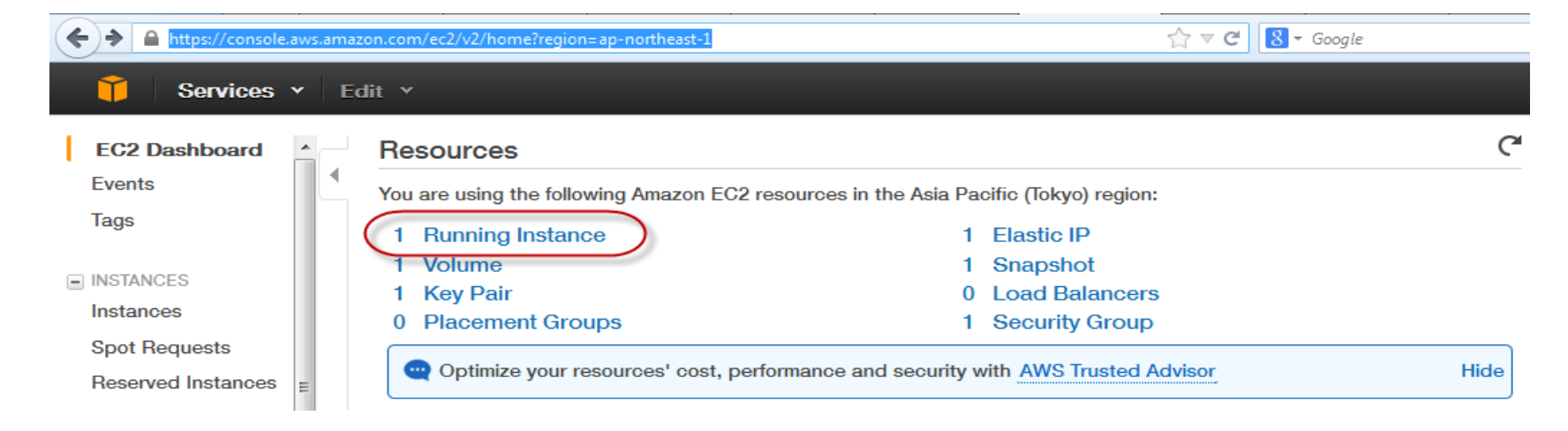

#### 1.3 Click Launch Instance

| Google.com/   |                                                                  |
|---------------|------------------------------------------------------------------|
| 🎁 Services 🗸  | Edit Y                                                           |
| EC2 Dashboard | Launch Instance Connect Actions *                                |
| Tags          | Filter: All instances * All instance types * Q. Search Instances |
| INSTANCES     | Name ♀ ▲ Instance ID ▼ Instance Type ▼ Availability Zone ▼ Insta |
| Instances     |                                                                  |

1.4 Choose AMI: Select Community AMIs tab, Cent OS checkbox, 64-bit checkbox, EBS checkbox, CentOS6.3\_01-02-13 - ami-....

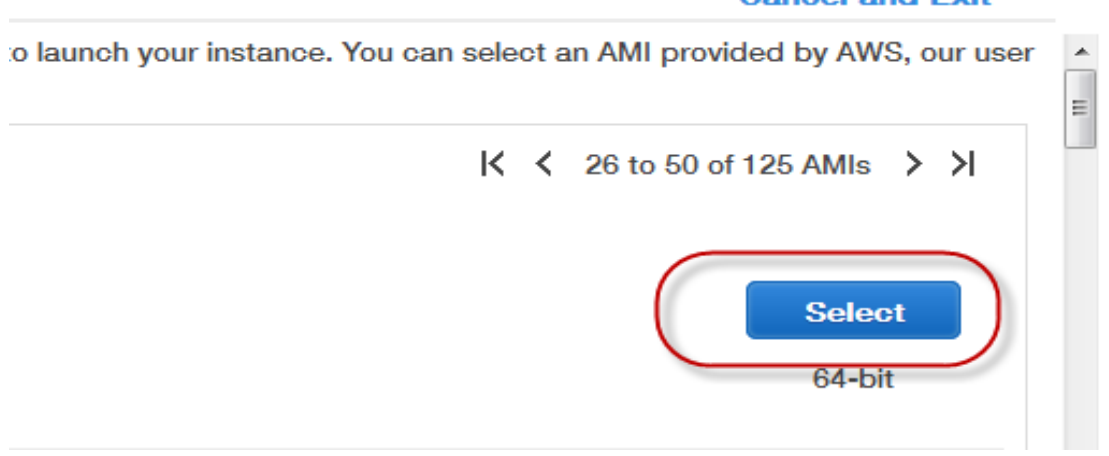

#### **Cancel and Exit**

1.5 Choose Instance Type, Chon General purpose, m1.medium, Next: Config Instance Detail

| x 160   | -   | Low      |   | 1 |
|---------|-----|----------|---|---|
| x 410   | -   | Moderate |   |   |
| x 420   | Yes | Moderate |   |   |
| x 420   | Yes | High     |   |   |
| BS only | Yes | Moderate |   |   |
| BS only | Yes | High     |   |   |
|         |     |          | , |   |
|         |     |          |   |   |

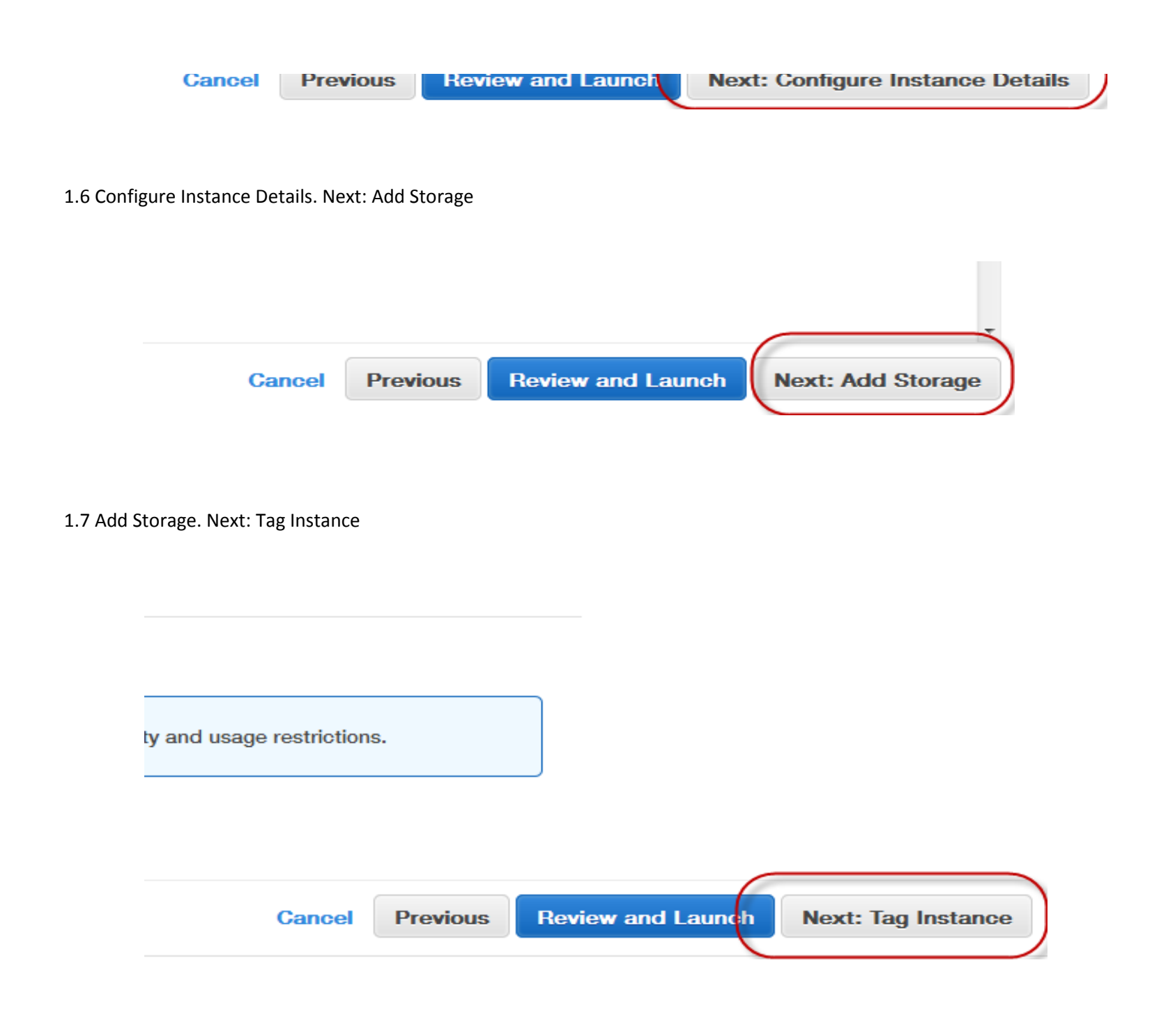

#### 1.8 Tag Instance.

Select Key: Jobpad, Value: Jobpad. Next: Configure Security Group

|          |                             |           | Kind | oshita Yoshihiko 👻 | Tokyo 🕶 | Help 🕶 |
|----------|-----------------------------|-----------|------|--------------------|---------|--------|
| Instance | 6. Configure Security Group | 7. Review | -    |                    |         |        |
|          |                             |           |      |                    |         |        |

key = Name and value = Webserver. Learn more about tagging your Amazon EC2 resources.

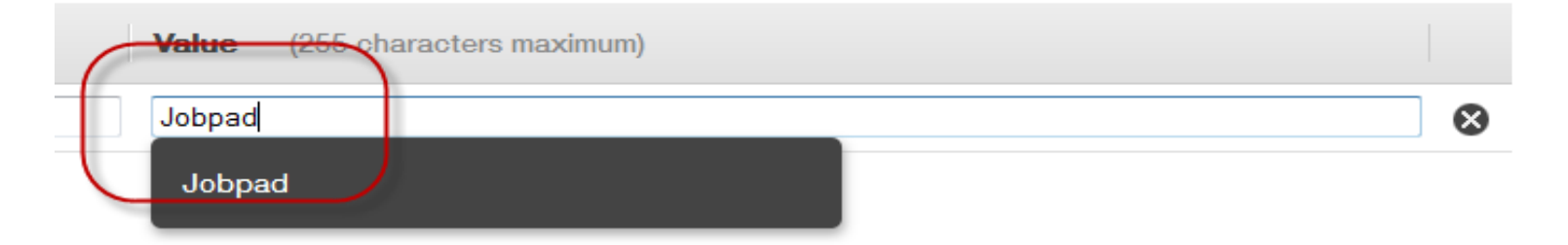

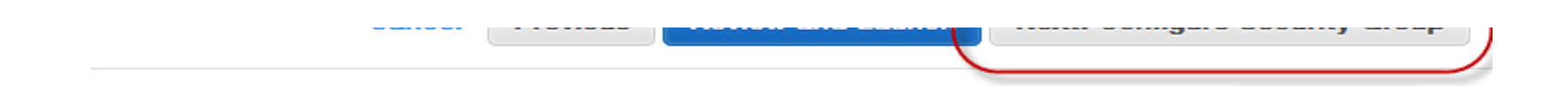

#### 1.9 Security Group

Select an existing security Group, sg-bde9e0df. Review and Launch

| 🧊 Servi       | ices 👻 Edit 🗡           | _                     |                |                 |              |
|---------------|-------------------------|-----------------------|----------------|-----------------|--------------|
| 1. Choose AMI | 2. Choose Instance Type | 3. Configure Instance | 4. Add Storage | 5. Tag Instance | 6. Configure |

# Step 6: Configure Security Group

A security group is a set of firewall rules that control the traffic for your instance. On this page, you can add rules to server and allow Internet traffic to reach your instance, add rules that allow unrestricted access to the HTTP and H Learn more about Amazon EC2 security groups.

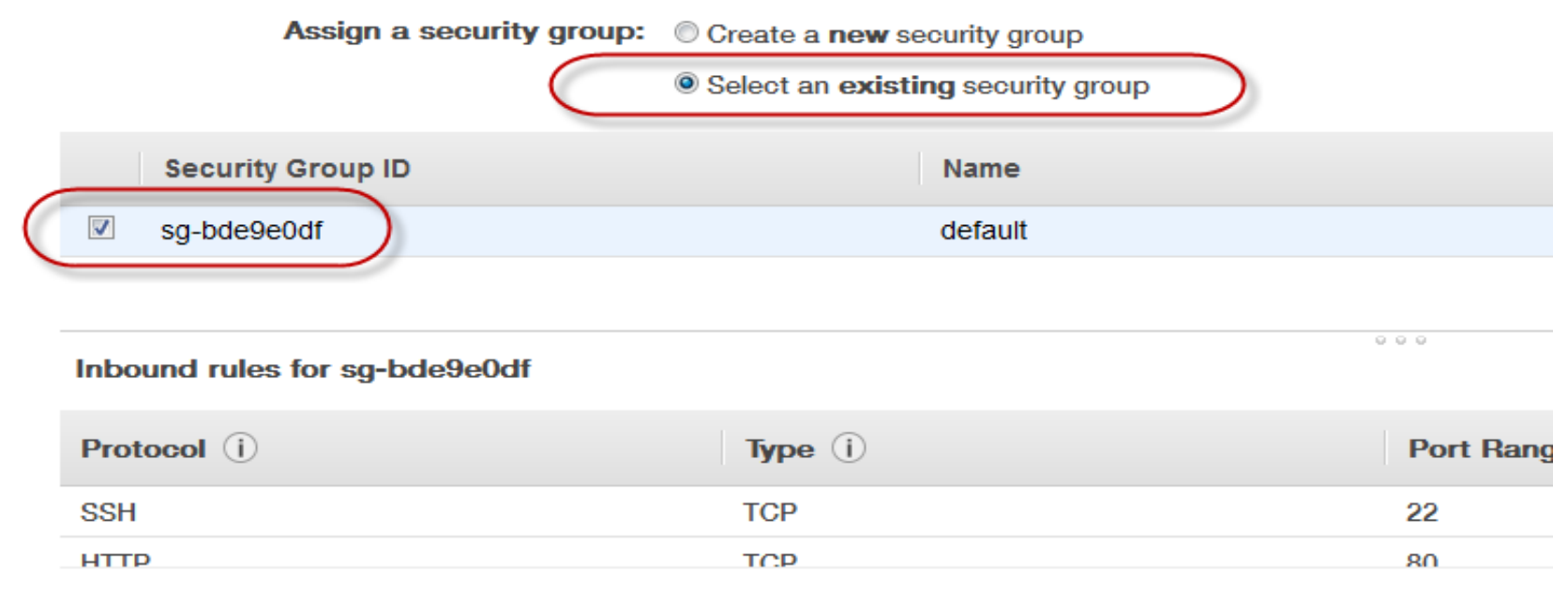

# 1.10 Launch

|                          |                                 | Kinoshita Yoshihiko 👻 Tokyo 👻 Help 👻                                               |
|--------------------------|---------------------------------|------------------------------------------------------------------------------------|
| Configure Security C     | Group 7. Review                 |                                                                                    |
| <b>1ch</b> to assign a k | ey pair to your instance and co | omplete the launch process.                                                        |
| pe, configuratior        | options, or storage devices. L  | earn more about <u>free usage tier</u> eligibility and<br>Don't show me this again |
|                          |                                 | Edit AMI                                                                           |
|                          |                                 | Edit instance type                                                                 |
| (GiB)                    | EBS-Optimized Available         | Network Performance                                                                |
|                          |                                 | Cancel Previous Launch                                                             |

# 1.11 Select Keypair

Select Create new Keypair.

Input Keypair name

Download Keypair for remote login (Example Jobpad1.pem)

| Lau     | nch                                                                                                    |
|---------|----------------------------------------------------------------------------------------------------|
| . You   | Select an existing key pair or create a new key pair ×                                                                                                    |
| n is    |                                                                                                    |
| le for  | A key pair consists of a <b>public key</b> that AWS stores, and a <b>private key file</b> that you store.<br>Together, they allow you to connect to your instance securely. For Windows AMIs, the private key file<br>is required to obtain the password used to log into your instance. For Linux AMIs, the private key<br>file allows you to securely SSH into your instance. |
|         | Create a new key pair                                                                                                    |
| ami-    | Key pair name       Jobpad1                                                                                                    |
| ation t | Download Key Pair                                                                                                    |
| vC      | You have to download the <b>private key file</b> (*.pem file) before you can continue.<br><b>Store it in a secure and accessible location.</b> You will not be able to download the file again after it's created.                                                                                                    |
|         | Cancel Launch Instances                                                                                                    |

or its affiliates. All rights reserved. Privacy Policy Terms of Use

Click Launch Instance

## 2. Create static IP for registered Instance

## 2.1 Access Elastic Ips

https://console.aws.amazon.com/ec2/v2/home?region=ap-northeast-1#Addresses:

| Instances                           | Allocate New Address    | Release Address                 | Associate Address                  |
|-------------------------------------|-------------------------|---------------------------------|------------------------------------|
| Spot Requests<br>Reserved Instances | Filter: All addresses * | Q Search Addresses              | ×                                  |
| IMAGES                              | Address                 | <ul> <li>Instance ID</li> </ul> | <ul> <li>Private IP Add</li> </ul> |
| AMIs                                | 54.238.156.137          | i-fccef7f9 (Jobpad)             | 172.31.26.10                       |
| Bundle Tasks                        |                         |                                 |                                    |
| ELASTIC BLOCK STORE                 |                         |                                 |                                    |
| Volumes                             |                         |                                 |                                    |
| Snapshots<br>≡                      |                         |                                 |                                    |
| NETWORK & SECURITY                  |                         |                                 |                                    |
| Security Groups                     |                         |                                 |                                    |
| Elastic IPs<br>Placement Groups     | Select an address above |                                 |                                    |
| Load Balancers                      |                         |                                 |                                    |

| Key Pairs          |          |
|--------------------|----------|
| Network Interfaces |          |
|                    | <b>v</b> |

© 2008 - 2013, Amazon Web Services, Inc. or its affiliates. All rights reserved. Privacy Policy Terms of Use

### 2.2 Allocate new Address

| Allocate New Address    | elease Address As        |                      |              |   |
|-------------------------|--------------------------|----------------------|--------------|---|
| Filter: All addresses * | Q Search Addresses       | ×                    |              |   |
| Address                 | ▲ Instance ID            | * Private IP Address | * Scope      | 1 |
| 54.238.156.137          | i-fccef7f9 (Jobpad)      | 172.31.26.10         | vpc-c47178a6 |   |
|                         | Allocate<br>Are you sure | e New Address        | X<br>ddress? |   |
|                         |                          | Cancel Yes, All      | ocate        |   |
| Select an address above |                          | 000                  |              |   |

#### 2.3 Connect IP with instance

| • | Allocate New Address    | Release Address     | Associate Address Disass | ociate Address |   |
|---|-------------------------|---------------------|--------------------------|----------------|---|
|   | Filter: All addresses * | Q Search Addresses  | ×                        |                |   |
|   | Address                 | Instance ID         | · Private IP Address     | - Scope        | × |
|   | 54.238.156.137          | i-fccef7f9 (Jobpad) | 172.31.26.10             | vpc-c47178a6   | ( |

| : All a | ddresses Y Q Search Addresses X                                                                                                    | K          |
|---------|----------------------------------------------------------------------------------------------------|------------|
| Addre   | Associate Address X                                                                                                    | Pub        |
| 54.238  | Select the instance OR network interface to which you wish to associate this IP address (54.238.156.137) Instance i-fccef7f9 - Jobpad  Or Network Interface Select Network Interface | ec2-       |
|         | Private IP Address172.31.26.10 ▼Allow Reassociation□                                                                                                    |            |
| ss: 5   | Cancel Associate                                                                                                    | )          |
|         | Instance ID i-fccef7f9 Private IP address 17                                                                                                    | 2.31.26.10 |

## 3. Update Security Group for external access

# 3.1 Access into Security Group

https://console.aws.amazon.com/ec2/home?region=ap-northeast-1#s=SecurityGroups

| https://console.aws.amazon. Services * E                                         | com/eo | :2/home?region=ap       | o-northeast-1#s=Sec        | urityGroups            |                                  |
|----------------------------------------------------------------------------------|--------|-------------------------|----------------------------|------------------------|----------------------------------|
| <ul> <li>Instances</li> <li>Spot Requests</li> <li>Reserved Instance:</li> </ul> | Cre    | ing: All Security       | Group Dele<br>Groups - Sea | rch                    |                                  |
| <ul> <li>IMAGES</li> <li>AMIs</li> <li>Bundle Tasks</li> </ul>                   |        | Group ID<br>sg-bde9e0df | Name                       | VPC ID<br>vpc-c47178a6 | Description<br>default VPC secur |
| <ul> <li>ELASTIC BLOCK STOI</li> <li>Volumes</li> <li>Snapshots</li> </ul>       |        |                         |                            |                        |                                  |

| 6 | NETWORK & SECURIT  |                               |
|---|--------------------|-------------------------------|
|   | Security Groups    | 0 Security Groups selected    |
|   | Elastic IPs        | Select a security group above |
|   | Placement Groups   |                               |
|   | Load Balancers     |                               |
|   | Key Pairs          |                               |
| + | Network Interfaces |                               |

## 3.2 Select Group ID, add Inbound Rule

|              |                   |              | Kinoshita Yoshihiko 👻 Tokyo 👻 Help 👻 |
|--------------|-------------------|--------------|--------------------------------------|
| e Security   | Group Delete      |              | ে 🌞 🙆                                |
| All Security | y Groups 🔻 Search | $\supset$    | 🕷 💰 1 to 1 of 1 Items 🔉 🔊            |
| Group ID     | Name              | VPC ID       | Description                          |
| g-bde9e0df   | 🧼 default         | vpc-c47178a6 | default VPC security group           |

| ils 🚺 In | Inbound                                |                |                  |        |  |  |  |  |
|----------|----------------------------------------|----------------|------------------|--------|--|--|--|--|
| ate a    | Custom TCP rule                        | ALL            |                  |        |  |  |  |  |
| rule:    | (                                      | Port (Service) | Source           | Action |  |  |  |  |
| range:   |                                        | ALL            | sg-bde9e0df      | Delete |  |  |  |  |
| 5        | (e.g., 80 or 49152-65535)              | тср            |                  |        |  |  |  |  |
| rce:     | 0.0.0/0                                | Port (Service) | Source           | Action |  |  |  |  |
|          | (e.g., 192.168.2.0/24, sg-47ad482e, or | 22 (SSH)       | 118.70.67.54/32  | Delete |  |  |  |  |
|          | 1234567690/default)                    | 22 (SSH)       | 14.160.64.122/32 | Delete |  |  |  |  |
|          | Add Rule                               | 80 (HTTP)      | 0.0.0/0          | Delete |  |  |  |  |
|          |                                        | 3306 (MYSQL)   | 118.70.67.54/32  | Delete |  |  |  |  |
|          | Apply Rule Changes                     | 3389 (RDP)     | 118.70.67.54/32  | Delete |  |  |  |  |
|          | r tpp://tore onlingeo                  |                |                  |        |  |  |  |  |

22 (SSH) **118.70.67.54**/32 80 (HTTP) 0.0.0.0/0 3306 (MYSQL) **118.70.67.54**/32 3389 (RDP) **118.70.67.54**/32

## **RED IP** is local IP can remote access to server Select new rule (ex. SSH), Source (ex. 118.70.67.54/32), Add Rule, Apply Rule Change

80 (HTTP) 0.0.0/0 : Allow all user public access on port 80

## 4. Create Snapshot back-up

4.1 Access into Snapshop

| 🎁 Services 👻 E                                                                                                    | dit ¥                                                                                                    |             |
|----------------------------------------------------------------------------------------------------|----------------------------------------------------------------------------------------------------|-------------|
| <ul> <li>EC2 Dashboard<br/>Events<br/>Tags</li> <li>INSTANCES<br/>Instances<br/>Spot Requests<br/>Reserved Instances</li> </ul> | Create Snapshot       Delete       Permis         Viewing:       Owned By Me <ul> <li>Sea</li> </ul> Name <ul> <li>Snapshot ID</li> <li>Jobpad Snap</li> <li>Snap-24c0f001</li> <li>1</li> </ul> | arch<br>Cap |
| IMAGES                                                                                                    | 0 Elastic Block Store Volume Snapshots se                                                                                                    | lec         |
| AMIs                                                                                                    | Select a snapshot above                                                                                                    |             |
| Bundle Tasks                                                                                                    |                                                                                                    |             |
| ELASTIC BLOCK STO                                                                                                    |                                                                                                    |             |

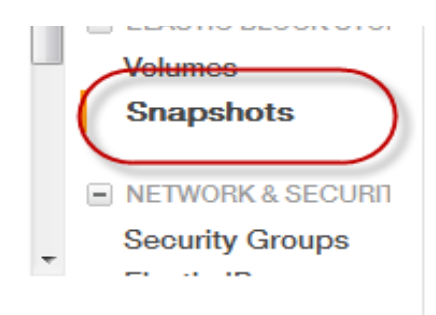

## 4.2 Create Snapshot

| D      | Capacity   | Descript                       | ion                              |   |        | Status   |        |
|--------|------------|--------------------------------|----------------------------------|---|--------|----------|--------|
| c0f001 | Create Sna | pshot                          |                                  |   | c      | Cancel 🗙 | pleted |
| napshc | Des        | Volume:<br>Name:<br>scription: | vol-d05af986<br>Jobpad<br>Jobpad | • | Cancel | reate    |        |
|        |            | _                              | _                                |   |        | _        | ł      |

5. Connect Server from Putty

5.1 Download and setup WinSCP, Putty

# Download link http://winscp.net/eng/download.php

| Winscp.net/eng/download.php                                        |                                    |
|--------------------------------------------------------------------|------------------------------------|
|                                                                    |                                    |
| News Introduction SSH Client SFTP Client FTP Client Down           | nload Install Donate Documentation |
| Guides F.A.Q. Scripting .NET & COM Library Screenshots Translation | ons Support Forum Tracker History  |
|                                                                    |                                    |

5.2 Create PPK from PEM

Open Putty Key, DONOT CLICK GENERATE

| A    |           | - Wrap lext        | General |     |
|------|-----------|--------------------|---------|-----|
| 4    | 😴 PuTTY K | ey Generator       |         | ₽ × |
| •    | File Key  | Conversions Help   |         | Т   |
| 15   | Key       | Import key         |         |     |
| -    | No key.   | Export OpenSSH key |         |     |
|      |           | Export ssh.com key |         |     |
|      |           |                    |         |     |
|      |           |                    |         |     |
|      |           |                    |         |     |
| 83 0 |           |                    |         |     |
| 407  |           |                    |         |     |
| 4iB; |           |                    |         |     |
| to   | Actions   |                    |         |     |
| att  |           |                    |         |     |

| Generate a public/private ke            | y pair    |                 | Generate         |
|-----------------------------------------|-----------|-----------------|------------------|
| Load an existing private key f          | file      |                 | Load             |
| Save the generated key                  | [         | Save public key | Save private key |
| Parameters                              |           |                 |                  |
| Type of key to generate:<br>SSH-1 (RSA) | SSH-2 RSA | © SSH           | -2 DSA           |
| Number of bits in a generated           | d key:    |                 | 1024             |

#### Save Private Key

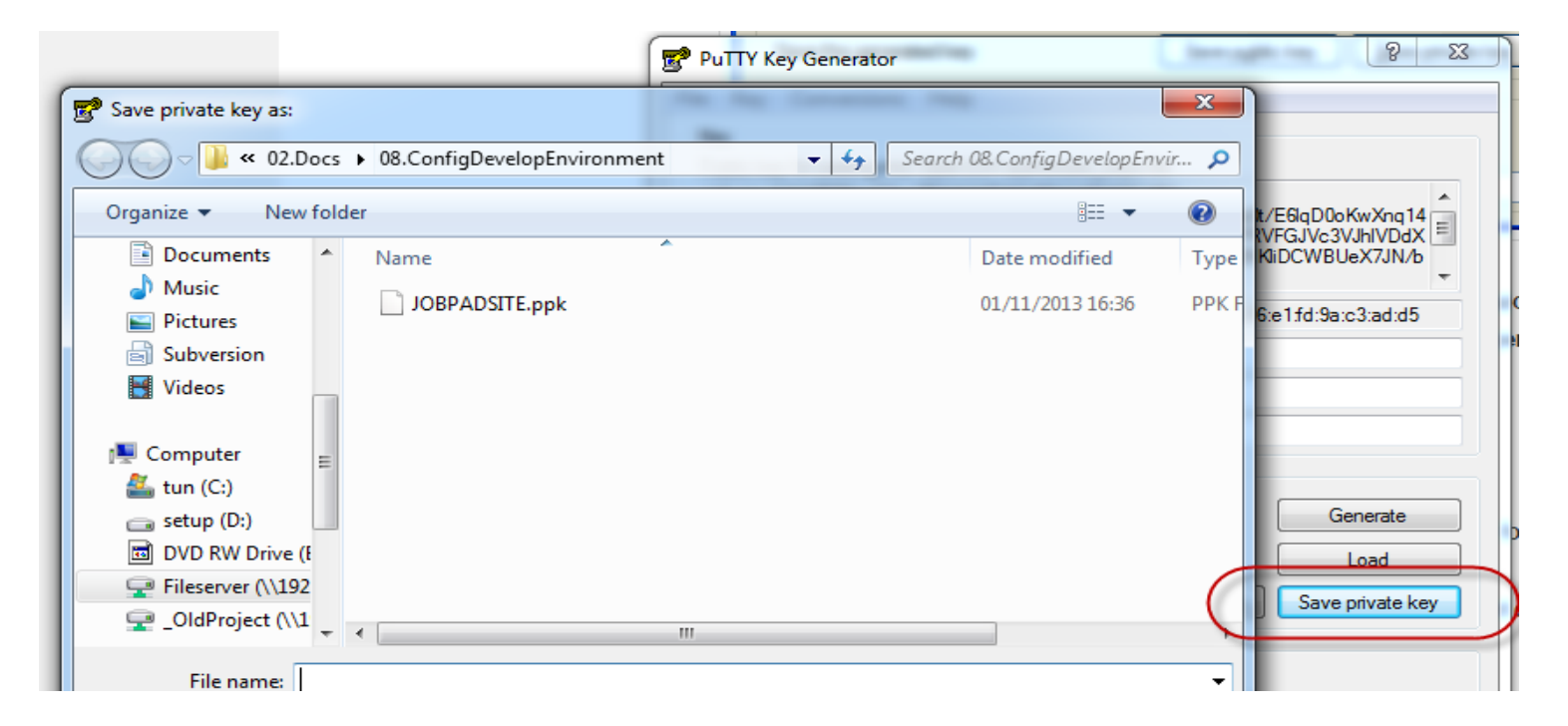

| Save as type: Pully | rivate Key Files (*.ppk) 🔹 | 1024 |
|---------------------|----------------------------|------|
| Hide Folders        | Save Gancel                |      |

6. Setup server

6.1 Use PPK file, open Putty to connect to server. Use **ROOT** account Use registered static IP on AWS (Ex. 54.238.156.137)

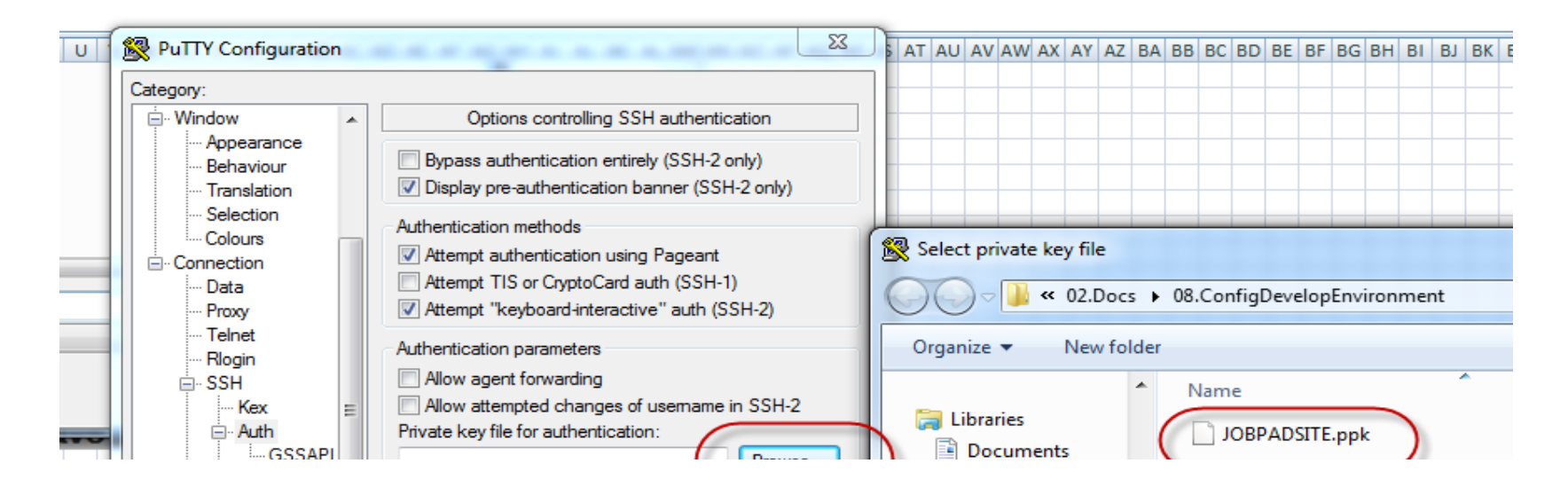

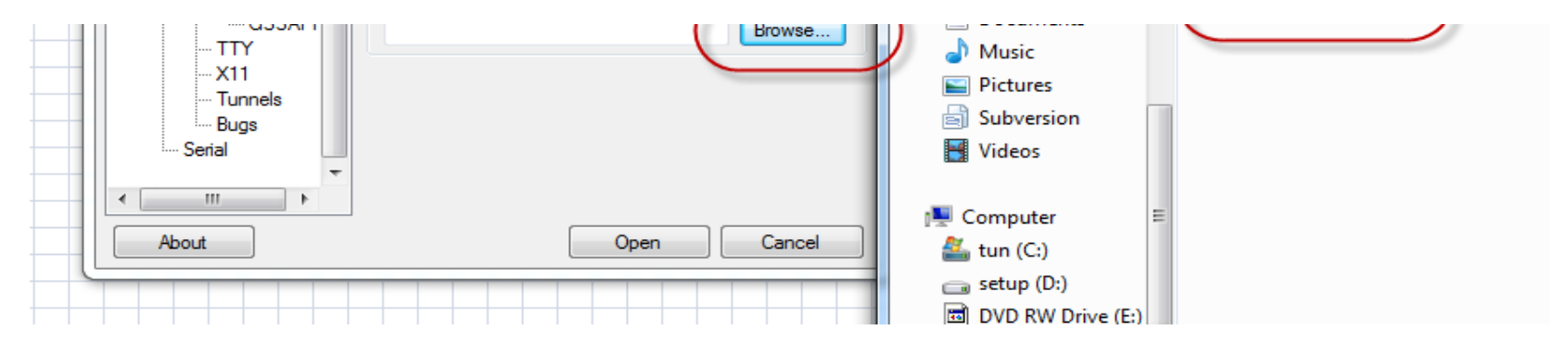

#### 6.2 Login via root user

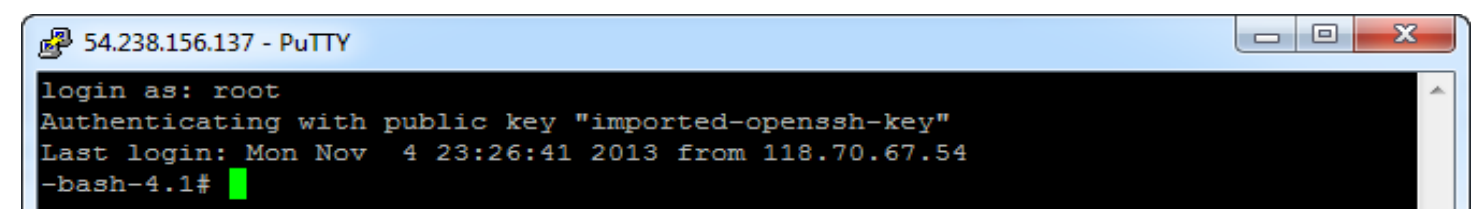

# 6.3 Upgrade system

yum update

#### 6.4 Add repo for new source code

rpm -Uvh http://repo.webtatic.com/yum/el6/latest.rpm

#### 6.5 Install Apache 2.2.15, PHP 5.4.19, MySQL 5.5.30

https://www.digitalocean.com/community/articles/how-to-install-linux-apache-mysql-php-lamp-stack-on-centos-6

yum --enablerepo=remi install httpd

service httpd start

yum --enablerepo=remi install mysql-server

service mysqld start

/usr/bin/mysql\_secure\_installation

By default, a MySQL installation has an anonymous user, allowing anyone to log into MySQL without having to have a user account created for them. This is intended only for testing, and to make the installation go a bit smoother. You should remove them before moving into a production environment.

Remove anonymous users? [Y/n] y ... Success!

Normally, root should only be allowed to connect from 'localhost'. This ensures that someone cannot guess at the root password from the network.

Disallow root login remotely? [Y/n] n ... Success!

By default, MySQL comes with a database named 'test' that anyone can access. This is also intended only for testing, and should be removed before moving into a production environment.

Remove test database and access to it? [Y/n] y

- Dropping test database ...

... Success!

- Removing privileges on test database ...

... Success!

Reloading the privilege tables will ensure that all changes made so far will take effect immediately.

Reload privilege tables now? [Y/n] y ... Success! Cleaning up...

All done! If you've completed all of the above steps, your MySQL installation should now be secure.

Thanks for using MySQL!

Set password for root user is [jobpajobpa]

yum --enablerepo=remi install php php-mysql

yum --enablerepo=remi install php-gd

yum --enablerepo=remi install php-xml

yum --enablerepo=remi install php-soap

yum --enablerepo=remi install php-mbstring

yum --enablerepo=remi install php-mysqli

6.6 Install phpmyadmin

http://www.tecmint.com/install-phpmyadmin-for-apache-or-nginx-on-rhelcentos-6-3-5-8-fedora-17-12/

6.7 Use WINSCP to copy all source code to /var/www/html

| Name Ext   | Size | Changed             | Rights    | Owner |
|------------|------|---------------------|-----------|-------|
| ≝          |      | 01/11/2013 17:40:39 | rwxr-xr-x | root  |
| Jesettings |      | 05/11/2013 09:30:07 | rwxr-xr-x | root  |
| 퉬 app      |      | 05/11/2013 09:32:52 | rwxr-xr-x | root  |
| 퉬 lib      |      | 05/11/2013 09:41:33 | rwxr-xr-x | root  |
| 퉬 plugins  |      | 05/11/2013 09:47:50 | rwxr-xr-x | root  |
| 퉬 script   |      | 05/11/2013 09:47:50 | rwxr-xr-x | root  |

| 퉬 vendors        |         | 05/11/2013 09:47:51 | rwxr-xr-x | root |
|------------------|---------|---------------------|-----------|------|
| buildpath        | 174 B   | 01/04/2013 15:16:12 | rw-rr     | root |
| editorconfig     | 265 B   | 01/04/2013 15:16:12 | rw-rr     | root |
|                  | 333 B   | 01/04/2013 15:15:36 | rw-rr     | root |
| htaccess         | 139 B   | 03/06/2013 09:36:46 | rw-rr     | root |
| project          | 520 B   | 27/08/2013 13:10:01 | rw-rr     | root |
| travis.yml       | 3,588 B | 01/04/2013 15:15:36 | rw-rr     | root |
| build.properties | 174 B   | 01/04/2013 15:16:12 | rw-rr     | root |
| build.xml        | 9,907 B | 01/04/2013 15:16:12 | rw-rr     | root |
| index.php        | 1,466 B | 01/04/2013 15:16:12 | rw-rr     | root |
| info.php         | 21 B    | 01/11/2013 17:49:39 | rw-rr     | root |
| README.md        | 1,665 B | 01/04/2013 15:16:12 | rw-rr     | root |
| 📄 test.php       | 22 B    | 22/03/2013 13:44:38 | rw-rr     | root |
|                  |         |                     |           |      |
|                  |         |                     |           |      |

Change access right to 0777 for the following folders: /var/www/html/app/tmp /var/www/html/app/webroot/img

| tmp Proper | ties              | ? ×       |
|------------|-------------------|-----------|
| Common     | Checksum          |           |
|            | 1 folder          |           |
| Location:  | /var/www/html/app |           |
| Size:      | Unknown           | Calculate |
|            |                   |           |
| Group:     | root [0]          | <b>•</b>  |
| Owner:     | root [0]          | -         |

| Permissions:                                 | <u>O</u> wner<br><u>G</u> roup<br>Ot <u>h</u> ers | ☑ R<br>☑ R<br>☑ R  | ▼ W<br>▼ W<br>▼ W | ▼X<br>▼X<br>▼X | Set UID<br>Set GID |
|----------------------------------------------|---------------------------------------------------|--------------------|-------------------|----------------|--------------------|
|                                              | O <u>c</u> tal:                                   | 0777<br>(to direct | tories            |                |                    |
| Set group, owner and permissions recursively |                                                   |                    |                   |                |                    |
| OK Cancel Help                               |                                                   |                    |                   |                |                    |

6.8 Use WINSCP, duplicate source code from /usr/share/phpMyAdmin to /app/webroot/phpMyAdmin

#### 6.7 Create Database

Access http://54.238.156.137/app/webroot/phpMyAdmin/index.php

Create DB jobpad, Charset [utf8 -- UTF-8 Unicode], Collation [utf8\_general\_ci]

Run matomesite\_sql de create table, view, data

6.8 Use putty to restart httpd, mysqld

service httpd restart service mysqld restart

6.9 Use putty to setup Cron Job for BATCH Change access right of file /var/www/html/app/Console/cake to 755

crontab -e 0 1 \* \* \* cd /var/www/html/app && Console/cake batch

(Insert to input data, Shift-ZZ to exit crontab editor)

6.10 Update file etc/httpd/conf/httpd.conf, from [AllowOverride none] to [AllowOveride All] <Directory /> Options FollowSymLinks

AllowOverride All

</Directory>

AllowOverride All

<Directory "/var/www/icons"> Options Indexes MultiViews FollowSymLinks AllowOverride All Order allow,deny Allow from all </Directory>

6.11 Update file etc/php.ini

Set time zone date.timezone = Asia/Tokyo Set upload max size to 10Mb upload\_max\_filesize = 10M Set data post max size to 10Mb post\_max\_size = 10M

6.12 Installing Clam AntiVirus

http://datlinux.blogspot.com/2013/03/how-to-install-clamav-on-linux-centos.html

wget http://pkgs.repoforge.org/clamav/clamav-0.97.2-1.el5.rf.x86\_64.rpm

wget http://pkgs.repoforge.org/clamav/clamav-db-0.97.2-1.el5.rf.x86\_64.rpm

rpm -ivh clamav-0.97.2-1.el5.rf.x86\_64.rpm

rpm -ivh clamav-db-0.97.2-1.el5.rf.x86\_64.rpm

crontab -e

05 2 \* \* \* root clamscan -R /var/www

00 10 \* \* \* \* root freshclam